# F88EUUD15-B3 series user 's manual

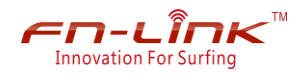

## Index

#### How to install the driver

| Put the product plug into the USB port of PC | 3  |
|----------------------------------------------|----|
| Copy the driver into the PC                  | 3  |
| Install the driver                           | 4  |
| Install driver successfully                  | .4 |
| connect to external wireless network         | 6  |

#### How to set the device to "access point mode"

| Set to "access point mode"                  | 9  |
|---------------------------------------------|----|
| Setting internet connection share           | 11 |
| Connect to the access and surf the Internet | 12 |

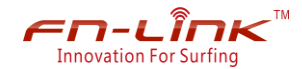

1. Put the product plug into the USB port, the "device manager" of PC is shown below:

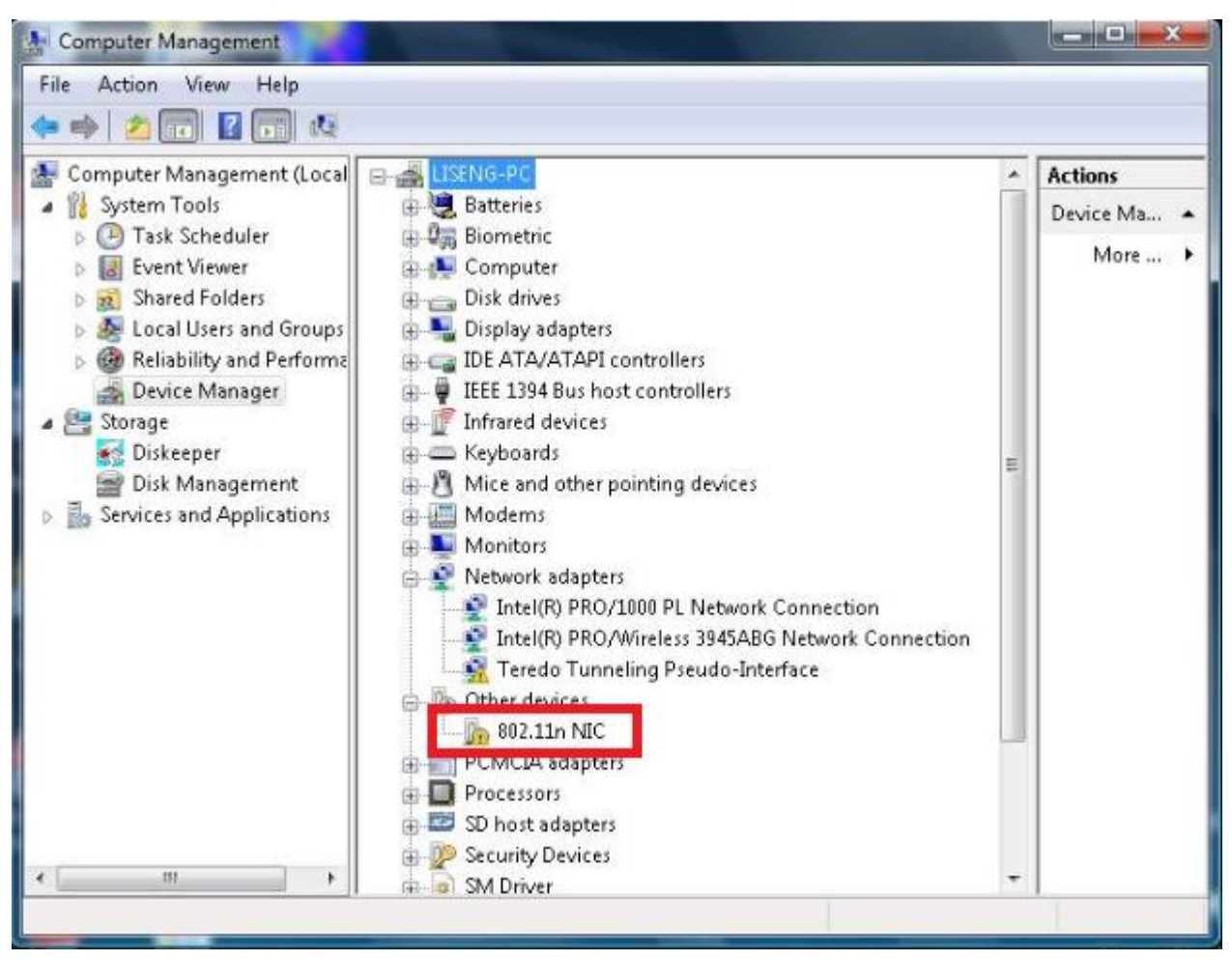

 Copy the corresponding driver "RTLWIanU\_WindowsDriver\_1019.0.0518.2012\_ UI\_1.00.0191\_EU" into the PC, and install driver, the installation methods: open the file "RTLWIanU\_WindowsDriver\_1019.0.0518.2012\_UI\_1.00.0191\_EU", double click "Setup" installation program, guide to install.

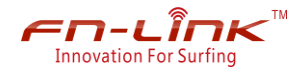

| Organize 👻 🏢 Views | •                                 | _               |                    |           |
|--------------------|-----------------------------------|-----------------|--------------------|-----------|
| avorite Links      | Name                              | Date modified   | Туре               | Size      |
| Desuments          | 🕌 DATA                            | 15/2/2014 11:19 | File Folder        |           |
| Documents          | A EAP                             | 15/2/2014 11:19 | File Folder        |           |
| Pictures           | JIM 👪                             | 15/2/2014 11:19 | File Folder        |           |
| Music              | 📕 RTWLANU_Driver                  | 15/2/2014 11:19 | File Folder        |           |
| Recently Changed   | Setup.dll                         | 10/5/2008 13:27 | Application Extens | 326 KB    |
| Searches           | 🔚 data 1                          | 23/5/2012 15:46 | WinRAR archive     | 8,396 KB  |
| Public             | data1.hdr                         | 23/5/2012 15:46 | HDR File           | 67 KB     |
| 20212012           | 🔚 data2                           | 23/5/2012 15:46 | WinRAR archive     | 18,797 KB |
|                    | 🚳 Install                         | 21/5/2012 16:25 | Windows Batch File | 1 KB      |
|                    | IsConfig                          | 27/12/2013 9:02 | Configuration Sett | 18 KB     |
|                    | 😥 ISLangUni                       | 21/5/2012 16:25 | Configuration Sett | 55 KB     |
|                    | 🚳 ISSetup.dll                     | 11/9/2008 18:26 | Application Extens | 543 KB    |
|                    | lavout.bin                        | 23/5/2012 15:46 | BIN File           | 1 KB      |
|                    | Setup                             | 21/5/2012 16:25 | Application        | 391 KB    |
|                    | and setup                         | 21/5/2012 16:25 | Icon               | 2 KB      |
|                    | 🗿 Setup                           | 21/5/2012 16:25 | Configuration Sett | 1 KB      |
|                    | setup.inx                         | 23/5/2012 15:45 | INX File           | 354 KB    |
|                    | setup.iss                         | 21/5/2012 16:25 | ISS File           | 1 KB      |
|                    | 🚳 UnInstall                       | 21/5/2012 16:25 | Windows Batch File | 1 KB      |
| olders             | <ul> <li>Uninstall.iss</li> </ul> | 21/5/2012 16:25 | ISS File           | 1 KB      |

3. After install driver successfully. the "device manager" of PC is shown below:

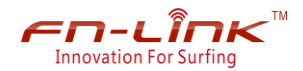

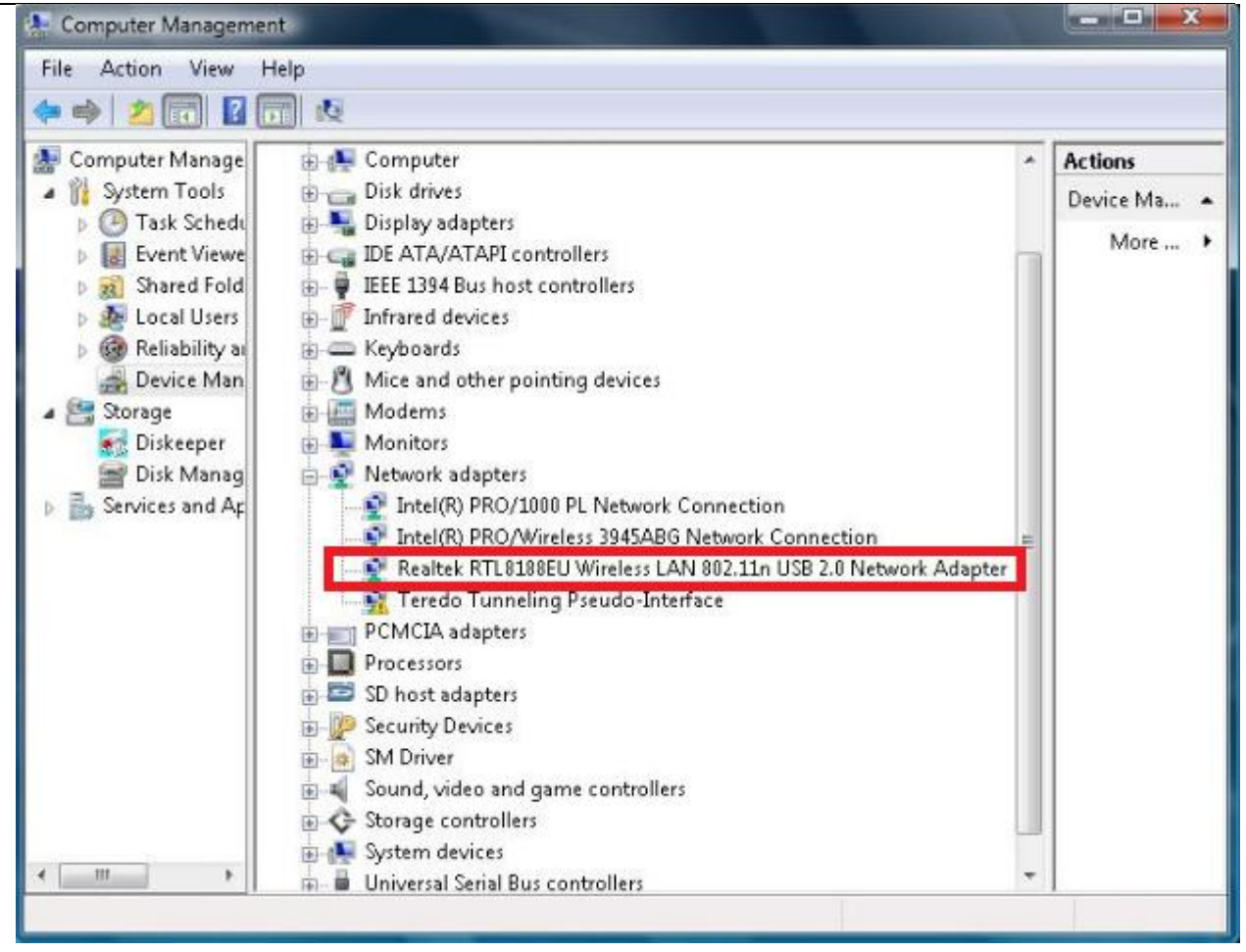

The USB icon and wireless network adapter displaying in the lower right of the screen. Shown as below:

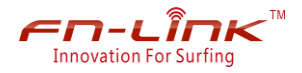

| Show Wireless             | •                        | 49    |
|---------------------------|--------------------------|-------|
| oztwifi1                  | Security-enabled network | ller  |
| 8087                      | Security-enabled network | lite. |
| MERCURY_63FE78            | Security-enabled network | liter |
| up a connection or networ | k                        | -1    |
| n Network and Sharing Ce  | nter                     |       |

4. The default settings is "station mode", we can connect to external wireless network. (i.e. it is regarded as a wireless adapter)

| Show Wireless  | •                        |      |
|----------------|--------------------------|------|
| oztwifi1       | Security-enabled network | ller |
| 8087           | Security-enabled network | llee |
| MERCURY_63FE78 | Security-enabled network | lier |
|                |                          |      |

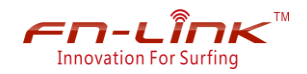

- 5. Set the device to "access point mode"
  - (1). Click the device icon " III " on the lower right of the screen. It will display "REALTEK
     11n USB Wireless LAN Utility" configuration interface.

| 🧱 REALTEK 11n USB Wireless LAN | N Utility                                                  | ı x |
|--------------------------------|------------------------------------------------------------|-----|
| Refresh(R) Mode(M) About(A     | )                                                          |     |
| 🖃 💡 💅 🖌 Station                | le Available Network Status Statistics Wi-Fi Protect Setup |     |
| Access Point                   | Status: Not Associated                                     |     |
|                                | Speed: N/A                                                 |     |
|                                | Type: N/A                                                  |     |
|                                | Encryption: N/A                                            |     |
| i I I                          | SSID:                                                      |     |
|                                | Signal Strength:                                           |     |
|                                | Link Quality:                                              |     |
|                                |                                                            |     |
|                                |                                                            |     |
| Net                            | twork Address:                                             |     |
|                                | MAC Address: 00:E0:4C:81:88:3C                             |     |
|                                |                                                            |     |
|                                | IP Address: U.U.U.U<br>Subnet Mask: 0.0.0.0                |     |
|                                | Gateway:                                                   |     |
|                                |                                                            |     |
|                                |                                                            |     |
|                                |                                                            |     |
|                                |                                                            |     |
|                                | ReNew IP                                                   |     |
|                                |                                                            |     |
| 4 III +                        |                                                            |     |
| Show Tray Icon                 | Disable Adapter                                            | se  |
| 🖾 Radio Off                    |                                                            |     |

(2). Click on the "mode" button, then select "access points", the screen appears "Switching from station to AP mode····", then enter the "access point mode", and the lower right of the screen will show "access points" icon.

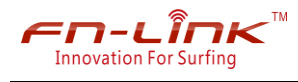

| 🧏 REALTEK 11n USB Wireless   | LAN Utility                                                                                                    |
|------------------------------|----------------------------------------------------------------------------------------------------|
| Refresh(R) Mode(M) Abo       | at(A)                                                                                                    |
| 🖃 🚽 MyQ 🗸 Station            | le Available Network Status Statistics Wi-Fi Protect Setup                                                           |
| Access Poir                  | t Status: Not Associated<br>Speed: N/A<br>Type: N/A<br>Encryption: N/A<br>SSID:<br>Signal Strength:<br>Link Quality: |
|                              | Network Address:<br>MAC Address: 00:E0:4C:81:88:3C<br>IP Address: 0.0.0.0<br>Subnet Mask: 0.0.0.0<br>Gateway:        |
|                              | ReNew IP                                                                                                    |
| Show Tray Icon     Radio Off | Disable Adapter     Olose                                                                                            |

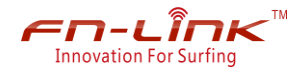

| KEALTEK 11n USB Wirele        | ess LAN Utility                                                                                    |
|-------------------------------|----------------------------------------------------------------------------------------------------|
| Refresh(R) Mode(M) At         | sout(A)                                                                                            |
| MyComputer     Sealtek RTL818 | General Advanced Statistics<br>SSID: LiSeng-PC_AP<br>BSSID: 00:E0:4C:81:88:3C<br>Association Table |
|                               | AID MAC Address Life Time                                                                          |
|                               | Waiting Setup                                                                                      |
|                               | Switching from Station mode to AP mode<br>IP Address: 192 . 168 . 159 . 1 Apply                    |
|                               | Setting Internet Connection Sharing (ICS)                                                          |
| < <u> </u>                    |                                                                                                    |
| Show Tray Icon                | Disable Adapter      Olose                                                                         |

At the same time also shows the name of the access point in the "REALTEK 11n USB Wireless LAN Utility" configuration interface, the default no secret key, as shown below:

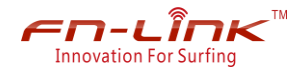

| REALTEK 11n USB Wirel        | ess LAN Utility                                                                                    |
|------------------------------|----------------------------------------------------------------------------------------------------|
| Refresh(R) Mode(M) A         | bout(A)                                                                                            |
|                              | General Advanced Statistics<br>SSID: LISeng-PC_AP<br>BSSID: 00:E0:4C:81:88:3C<br>Association Table |
|                              | AID MAC Address Life Time Config Soft AP Like the following IP address:                            |
|                              | IP Address: 192 . 168 . 159 . 1 Apply                                                              |
| Show Tray Icon     Radio Off | Disable Adapter      Close                                                                         |

(3).Right now. Switch mode successfully, then select "Setting Internet Connection Sharing(ICS)", as shown below:

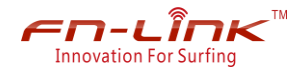

| REALTEK 11n USB Wirele                                                                                                    | ess LAN Utility                                                                                    |
|----------------------------------------------------------------------------------------------------|----------------------------------------------------------------------------------------------------|
| Refresh(R) Mode(M) Al                                                                                                    | bout(A)                                                                                            |
| ⊟-  MyComputer                                                                                                    | General Advanced Statistics<br>SSID: LiSeng-PC_AP<br>BSSID: 00:E0:4C:81:88:3C<br>Association Table |
|                                                                                                    | Setting Internet Connection Sharing (ICS)                                                          |
|                                                                                                    | IP Address: 192 - 100 - 199 - 1 Apply                                                              |
| <ul> <li>✓ Image: Image:</li></ul> | Disable Adapter      Close                                                                         |

(4). After select " Setting Internet Connection Sharing(ICS)", as shown below:

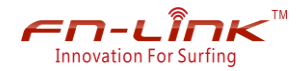

| REALTEK 11n USB Wirel       | ess LAN Utility                                                                                                    |
|-----------------------------|----------------------------------------------------------------------------------------------------|
| Refresh(R) Mode(M) A        | bout(A)                                                                                                    |
|                             | General Advanced Statistics<br>SSID: LISeng-PC_AP<br>BSSID: 00:E0:4C:81:88:3C<br>Association Table                                                                   |
|                             | AID MAC Address Life Time Config Soft AP Use the following IP address:                                                                                               |
|                             | IP Address: 192 , 168 , 159 , 1 Apply  Setting Internet Connection Sharing (ICS)  Auto Select Public Network Shared network: Intel(8) PRO(1000 PL Network Connection |
| < III →<br>✓ Show Tray Icon | Refresh Apply  Disable Adapter Close                                                                                                    |

(5).It can be connected to the access by mobile phone or other mobile device to surf the Internet.

#### FCC ID: 2AATL-F88EUUD15

This device complies with Part 15 of the FCC Rules. Operation is subject to the following two conditions: (1) this device may not cause harmful interference, and (2) this device must accept any interference received, including interference that may cause undesired operation.

FCC Caution: Any changes or modifications not expressly approved by the party responsible for compliance could void the user's authority to operate the equipment.

NOTE: This equipment has been tested and found to comply with the limits for a Class B digital device, pursuant to Part 15 of the FCC Rules. These limits are designed to provide reasonable protection against harmful interference in a residential installation. This equipment generates, uses and can radiate radio frequency energy and, if not installed and used in accordance with the instructions, may cause harmful interference to radio communications. However, there is no guarantee that interference will not occur in a particular installation. If this equipment does cause harmful interference to radio or television reception, which can be determined by turning the equipment off and on, the user is encouraged to try to correct the interference by one or more of the following measures:

-- Reorient or relocate the receiving antenna.

-- Increase the separation between the equipment and receiver.

-- Connect the equipment into an outlet on a circuit different from that to which the receiver is connected.

-- Consult the dealer or an experienced radio/TV technician for help.